#### Saia-Burgess Controls AG

Bahnhofstrasse 18, 3280 Murten, Switzerland T +41 26 580 30 00, F +41 26 580 34 99 www.saia-pcd.com – www.sbc.support.com

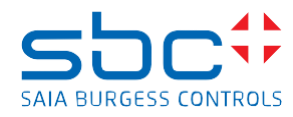

# 2. Technical characteristics

Profi-S-Link is an Ethernet to Profibus Gateway built into a D-Sub connector. It is connected to the PC via Ethernet, often using a Hub or Switch. A point to point connection is possible using the crossed cable and male/male adaptor provided with each Profi-S-Link.

The Profi-S-Link is supplied from the Profi-S-Bus port of the PCD. The configuration is downloaded via Ethernet and stored in Flash EPROM.

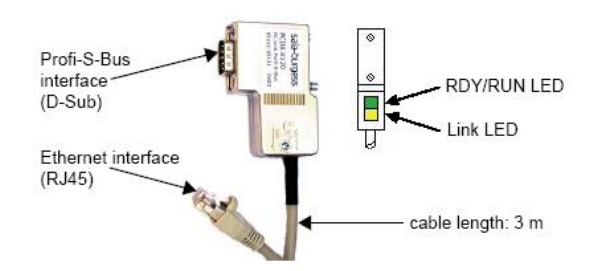

#### **Profi-S-Bus connector**

| J45 | 5 conne | ctor    |
|-----|---------|---------|
|     | Cimenal | Magazia |

R

| Pin | Signal    | Meaning                           |   | Pin | Signal | Meaning       |
|-----|-----------|-----------------------------------|---|-----|--------|---------------|
| 1   | -         | Unused                            |   |     | •      | -             |
| 2   | DGND      | Data and supply voltage reference |   | 1   | TX+    | Transmit data |
| 3   | RxD/Txd-P | Receive / transmit data-P         | [ | 2   | TX-    | Transmit data |
| 4   | -         | Unused                            | ſ | 3   | RX+    | Receive data  |
| 5   | DGND      | Data and supply voltage reference |   | 4   | -      | Unused        |
| 6   | -         | unused                            |   | 5   | -      | Unused        |
| 7   | VP        | 24 V power supply                 |   | 6   | RX-    | Receive data  |
| 8   | Rxd/TxD-N | Receive / transmit data-N         |   | 7   | -      | Unused        |
| 9   | -         | Unused Housing / shield           |   | 8   | -      | Unused        |

## LED

| RDY / RUN Red   | Flashing (1 Hz)         | Boot loader active                             |
|-----------------|-------------------------|------------------------------------------------|
|                 |                         |                                                |
|                 | Flashing fast (10 Hz)   | Booting, Firmware being initialized            |
| RDY / RUN Green | On                      | Ready, IP address set                          |
|                 | Flashing non-cyclically | Still no IP address or double addresses in the |
|                 |                         | network                                        |
|                 | Flashing fast (10 Hz)   | Firmware being updated                         |
| Link LED        | On                      | There is a connection with the Ethernet        |
|                 | Off                     | No connection with the Ethernet                |

#### Saia-Burgess Controls AG

Bahnhofstrasse 18, 3280 Murten, Switzerland T +41 26 580 30 00, F +41 26 580 34 99 www.saia-pcd.com – www.sbc.support.com

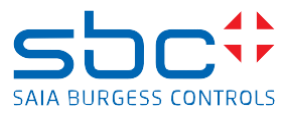

# Profi-S-Link PCD8.K120

# <u>1. QUICKSTART</u>

### 1.1 SUMMARY

Profi-S-Link PCD8.K120 is an Ethernet to Profibus Gateway that supports programmation and supervision of the new generation of PCD-CPU's with Profi-S-Bus protocol, like the PCD2.M480 or the PCD3.Mxxxx.

This document give you an overview how to establish communication between the software tool PG5 and the PCD-CPU's that are connected via Profi-S-Bus. For more informations, see the manual Profi-S-Link 26/834.

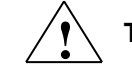

The Minimum PG5 Version, which has to be used is 1.3.100

# **1.2 Communication network**

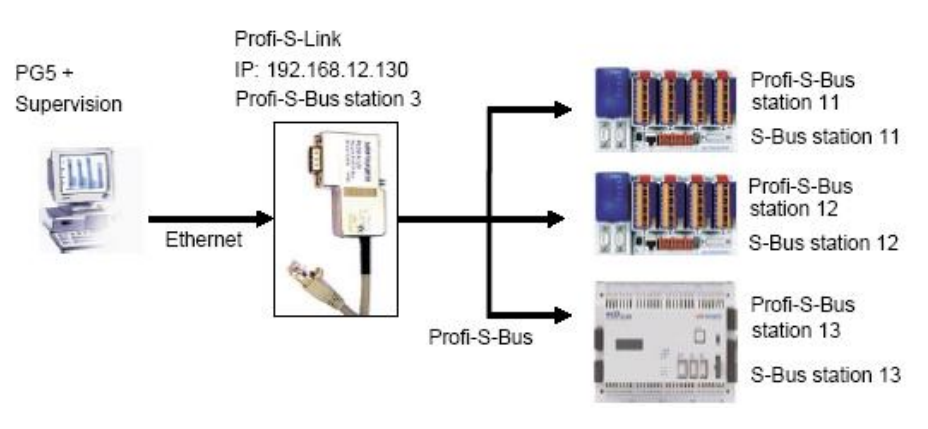

## Ethernet network

Profi-S-Link is connected to the PC via Ethernet. It is possible to have several Profi-S-Links in the same Ethernet network.

## **Profi-S-Bus network**

Connect Profi-S-Link and the PCD-CPU's according the specifications of Profi-S-Bus

Bahnhofstrasse 18, 3280 Murten, Switzerland T +41 26 580 30 00, F +41 26 580 34 99 www.saia-pcd.com – www.sbc.support.com

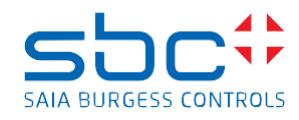

# 1.3 <u>PG5 Hardware settings</u> - C Hardware

Hardware settings allow to define the parameters of the Profi-S-Bus port for each connected station.

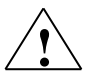

Without the following configuration the Profi-S-Link will not be powered by the 24 V supply from the Profi-S-Bus port, so the Profi-S-Link will not work.

| Sheet       | Parameter name          | Comment                                                | Sample    |
|-------------|-------------------------|--------------------------------------------------------|-----------|
| PCD         | PCD Type                | new generation of PCD-CPU                              | PCD2.M480 |
| S-Bus       | S-Bus Station<br>Number | 0,, 254                                                | 13        |
| Profi-S-Bus | Address                 | 0, 126                                                 | 13        |
|             | Baud Rate               | Each station must have the same speed                  | 1.5 MBd   |
|             | Bus Profile             | Each station must have the same Bus Parameters profile | S-Net     |
|             | PGU Port                | Must be enable with PG5                                | enable    |

Download...

After defining the hardware settings, download them into the PCD memory with the button Download.

1.4 Online settings

🕼 Online

The online settings allow to define the communication parameters for the software tool PG5 and the Profi-S-Link.

# 1.4.1 Configuration of the Profi-S-Link

In the online settings select the button Setup, then Profi-S-Link settings and define the parameters of Profi-S-Link.

| Parameter name          | Comment                                                            | Sample         |
|-------------------------|--------------------------------------------------------------------|----------------|
| IP Address              | IP number of your S-Link                                           | 192.168.12.130 |
| Baud Rate               | Each station must have the same speed                              | 1.5 MBd        |
| Profi-S-Bus Station     | The Profi-S-Link is an active station in the Profi-S- Bus network! | 1              |
| Highest Station Address | Use always 126                                                     | 126            |
| Profile                 | Each station must have the same<br>Bus Parameters profile          | S-Net          |

#### Saia-Burgess Controls AG

Bahnhofstrasse 18, 3280 Murten, Switzerland T +41 26 580 30 00, F +41 26 580 34 99 www.saia-pcd.com – www.sbc.support.com

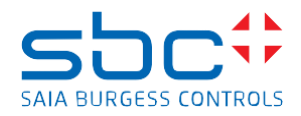

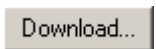

Download the selected settings into the Flash memory of Profi-S-Link with the button Download.

| P Address      | Serial |            |  |
|----------------|--------|------------|--|
| 0.0.0.0        | DDB    |            |  |
| 192.168.12.100 | 235    | <i>d</i> . |  |

A dialogue window shows the list of the Profi-S-Link hardware available only on the **local** Ethernet subnet. For configuration select the desired Profi-S-Link with the mouse and press OK.

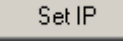

| nter the | e new tem               | porary          | IP addr        |
|----------|-------------------------|-----------------|----------------|
| 192      | . 168 .                 | 12              | . 130          |
| is addr  | ess will be             | e avail         | able un        |
| l cottie | nde are de              | i sublo a       | ded or :       |
| k settir | ngs are do<br>cold is e | wnloa<br>xecute | ded or a<br>ed |

If the Profi-S-Link is brand new (Address 0.0.0.0 per default) or is not located in the local subnet, you can temporarily define an IP address to communicate with the Profi-S-Link for the download and the upload of the settings.

# 1.4.2 Configuration of the online settings of the CPU's

For each CPU in the PG5 project verify the parameters of the channel: Profi-S-Link IP Address, S-Bus Station, Profi-S-Bus Station.

| Unannei                                                | ОК     |
|--------------------------------------------------------|--------|
| -Link 192.168.12.130                                   | Cancel |
| Connection<br>CPU Number: 0<br>S-Bus Station: 13 CAuto | Help   |
| Profi-S-Bus Station: 13                                |        |